[User Manual]

# Indian Railway Works Contract Management System (IR-WCMS)

**Extension of DOC Module** 

Version 1.0

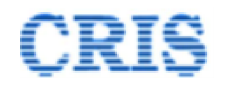

#### Welcome to IR-WCMS

After typing of above mentioned URL in the address bar of Web Browser, the IRWCMS main screen appears as:

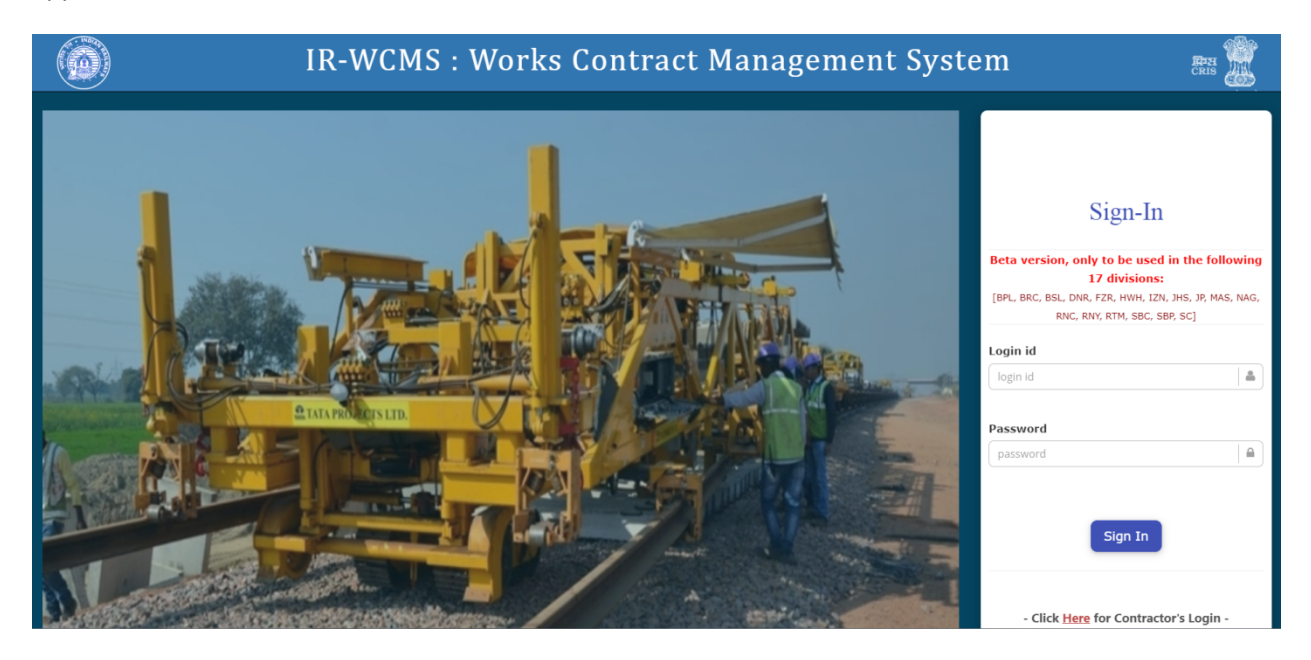

After logging into the application by existing user credentials, the user is taken to Home Page as shown below:

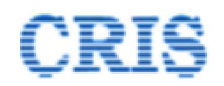

#### 1.1. Menu on Home Page of IRWCMS

| A                                       | Contract × 21                            | Billing 🗸 🗖 N | ew Item - R Contract Variation                                                                    | × Zopal Work Order × Z                                                                                | Correspondenc |          | Miscellaneou | · •                   | Report - Administration -           |                        | <b>O</b> H                | lein 🖬 |
|-----------------------------------------|------------------------------------------|---------------|---------------------------------------------------------------------------------------------------|----------------------------------------------------------------------------------------------------|---------------|----------|--------------|-----------------------|-------------------------------------|------------------------|---------------------------|--------|
| N                                       | otifications                             |               | لط LOA: s                                                                                         | Statistics                                                                                            |               |          |              |                       |                                     | 🚨 Inbox(s): Sumr       | mary                      |        |
| 0                                       | Agreement(s) Signe                       | ed by CSA.    | 50                                                                                                |                                                                                                    |               |          |              |                       | Special Works                       | LOA(s) Received        |                           | 2      |
| <u>New item(s) proposal sanctioned.</u> |                                          | 45<br>40      |                                                                                                   |                                                                                                    |               |          |              | Zonal Works           | Contract(s) Receiv                  | ved                    | 0                         |        |
| 0                                       | Zonal work order sa<br>DOC Extension Apr | anctioned.    | 3 35                                                                                              |                                                                                                    |               |          |              |                       | Other Revenue Works                 | Bill(s) Received       |                           | 6      |
| Correspondence Received                 |                                          | 30<br>4<br>25 |                                                                                                   |                                                                                                    |               |          |              |                       | Release of PG/SD                    | Received               | 2                         |        |
|                                         |                                          | 20            |                                                                                                   |                                                                                                    |               |          |              |                       | Extension of DOC                    | Received               | 3                         |        |
|                                         |                                          | 15            |                                                                                                   |                                                                                                    |               |          |              |                       | New Item(s) Recei                   | ived                   | 3                         |        |
|                                         |                                          |               | 5                                                                                                 |                                                                                                    |               |          |              |                       |                                     | Correspondence(s       | s) Received               | 1      |
|                                         |                                          |               | 0                                                                                                 | LoA Ported PG Submitted                                                                               | Agreement     | Prepared | Billing Sta  | rted                  | •                                   |                        |                           |        |
| LC                                      | DA(s)                                    |               |                                                                                                   |                                                                                                    |               | Ω.       | Correspond   | ence(s)               |                                     |                        |                           |        |
|                                         | LOA No.                                  | LOA Date      | Name                                                                                              | e of Work                                                                                             |               |          |              |                       |                                     | Correspondence         |                           |        |
|                                         | 10124370005041                           | 14/08/2019    | STRIPPING, MODIFICATION A<br>DOORS AND RETRO FITMENT<br>IN LAVATORY SIDE WALL OF M<br>+ Show more | MODIFICATION AND FITMENT OF LAVATORY<br>RETRO FITMENT OF AIR EXHAUSTER (VENTURI)<br>' SIDE WALL OF NO |               |          | 00843310     | <b>vo</b> .<br>001414 | SWR/SBC/Civil/2019/0022/CD-<br>0002 | 21/10/2019<br>12:10:00 | General<br>Correspondence | ß      |
|                                         | 00000000                                 | 20/11/2010    | makina huildina                                                                                   |                                                                                                    |               |          |              |                       |                                     |                        |                           |        |

- Now take mouse over the Contract Menu option and select Assignment of Activity (LOA).
- Now, pop-up window will open up. In this pop-up all the LOA of selected division/unit will get automatically listed.
- Select appropriate LOA from the list by clicking upon the checkbox or current row.
- After select appropriate LOA "Assignment of activity to User against LOA" window will open.
- There we will set stage as our requirement for DOC Extension, Variation.
- As for extension for DOC module "DOC Extension" will use and set stage and click save button for our select appropriate LOA.

| Home          | Contract ~ Silling ~                                           | Extension of DOC |
|---------------|----------------------------------------------------------------|------------------|
|               | EPS Item Master                                                |                  |
| No     No     | Porting of LOA From IREPS                                      |                  |
|               | Entry of Old Contracts                                         |                  |
|               | Assignment of Activity (LOA)                                   |                  |
|               | PG. Batelle                                                    |                  |
|               | PG: Details Acceptance                                         |                  |
| 0 00.         | PG: Verification                                               |                  |
| No Re         | PG: Forwarding to Accounts                                     |                  |
|               | PG: Finance<br>Acknowledgement                                 |                  |
| Ink           | Agreement Preparation                                          |                  |
| No Re         | Agreement Checking &<br>Forwarding                             |                  |
|               | Agreement Vetting                                              |                  |
|               | Agreement Forwarding to<br>Contractor/Vendor                   |                  |
| Rel     No Re | Signing of Agreement by<br>Contract Signing Authority<br>(CSA) |                  |
|               | View All Agreement(s)                                          |                  |

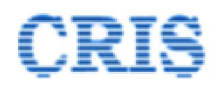

| Div | ision/Unit:    |            |                                                    | SBC    |
|-----|----------------|------------|----------------------------------------------------|--------|
| #   | LOA No.        | LOA Date   | Contractor Name                                    | Select |
| 1   | 00841950001126 | 20/05/2019 | A1 CONSTRUCTION-BANGALORE                          |        |
| 2   | 00837510001123 | 20/05/2019 | MANJUNATHA ENGINEERING<br>WORKS-BANGALORE          |        |
| 3   | 00838370002875 | 02/07/2019 | B VADIVEL CONTRACTOR-<br>DHARMAPURI                |        |
| 4   | 00932540002934 | 03/07/2019 | C N R PROJECTS INDIA PRIVATE<br>LIMITED-BANGALORE. |        |
| 5   | 00961310002798 | 01/07/2019 | A PE SIVAKKUMAR-BANGALORE                          |        |
| 6   | 10152130003107 | 06/07/2019 | PUMATIK ENGINEERING-KANPUR                         |        |

|                            | 00932540002934 Q Sear                                                                                                    | ch                                                                                                    |                                                                                                    |
|----------------------------|----------------------------------------------------------------------------------------------------|----------------------------------------------------------------------------------------------------|----------------------------------------------------------------------------------------------------|
| LOA De                     | tails                                                                                                    |                                                                                                    |                                                                                                    |
| eement G<br>al Work C      | eneration Billing Correspondence In-charg                                                                                                    | DOC Extension Variation Release of PG Non Schedule Item Zonal Work Order                                                                                                    |                                                                                                    |
| Sr.No.                     | Activity/Stage                                                                                                    | User                                                                                                    | Authorized                                                                                                    |
| 1                          | Application for Extension of DOC by Contractor                                                                                                    | C N R PROJECTS INDIA PRIVATE LIMITED-BANGALORE. (krkreddycnr@gmail.c                                                                                                    | authorized                                                                                                    |
|                            | Forwarding of Application by Engineer for                                                                                                    |                                                                                                    |                                                                                                    |
| 2                          | Examination                                                                                                    | Sr. DEN (Co)/SBC (sdencsbc)                                                                                                    | authorized                                                                                                    |
| 2<br>3                     | Examination<br>Examination and Recommendation by<br>Engineer's Representative                                                                                       | Sr. DEN (CO)/SBC (sdencsbc)                                                                                                    | authorized                                                                                                    |
| 2<br>3<br>4                | Examination<br>Examination and Recommendation by<br>Engineer's Representative<br>Action by Engineer                                                                 | Sr. DEN (Co)/SBC (sdencsbc)   ADEN1/SBC (aden1sbc)   Sr. DEN (Co)/SBC (sdencsbc)                                                                                                    | authorized     authorized     authorized                                                                                        |
| 2<br>3<br>4<br>5           | Examination Examination and Recommendation by Engineer's Representative Action by Engineer Examination by Engineer's Office                                         | Sr. DEN (Co)/SBC (sdencsbc)   ADEN1/SBC (aden1sbc)   Sr. DEN (Co)/SBC (sdencsbc)   Sr. DEN (Co)/SBC (sdencsbc)   OS/Works 1 (osworks1sbc)                                                                         | authorized     authorized     o authorized     o authorized                                                                     |
| 2<br>3<br>4<br>5<br>6      | Examination Examination and Recommendation by Engineer's Representative Action by Engineer Examination by Engineer's Office Action by CSA                           | Sr. DEN (Co)/SBC (sdencsbc)     ~       ADEN1/SBC (aden1sbc)     ~       Sr. DEN (Co)/SBC (sdencsbc)     ~       OS/Works 1 (osworks1sbc)     ~       DRM/SBC (drmsbc)     ~                                      | authorized     authorized     authorized     authorized                                                                         |
| 2<br>3<br>4<br>5<br>6<br>7 | Examination Examination and Recommendation by Engineer's Representative Action by Engineer Examination by Engineer's Office Action by CSA Examination by CSA Office | Sr. DEN (Co)/SBC (sdencsbc)     ~       ADEN1/SBC (aden1sbc)     ~       Sr. DEN (Co)/SBC (sdencsbc)     ~       OS/Works 1 (osworks1sbc)     ~       DRM/SBC (drmsbc)     ~       OS/Works 2 (osworks2sbc)     ~ | authorized     authorized     o authorized     o authorized     o authorized     o authorized     o authorized     o authorized |

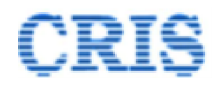

# **1.** Forwarding of Application by Engineer for Examination.

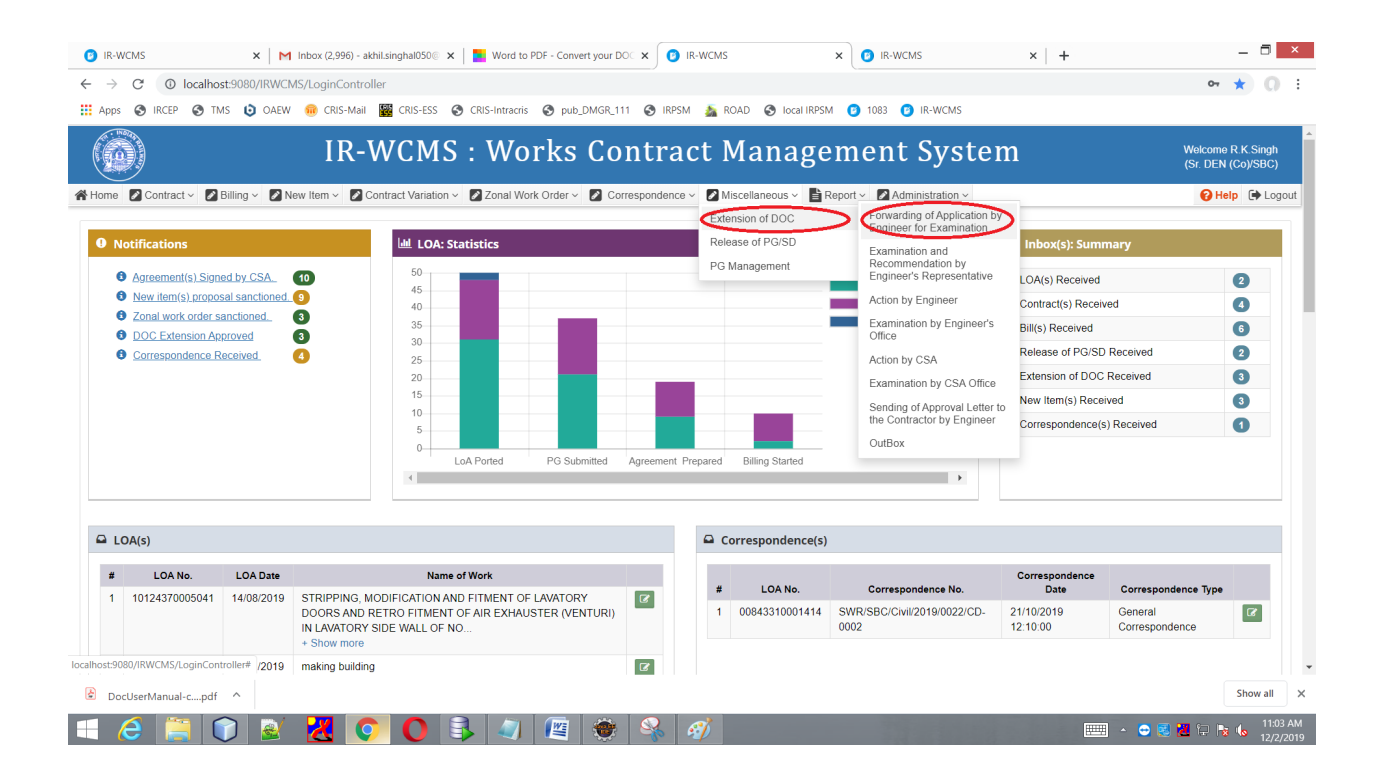

On clicking **"Forwarding of Application by Engineer for Examination**" under Extension of DOC or you can click on Extension of DOC block on the home screen. New screen will open named "Forwarding of Application by Engineer for Examination".

If you choose forward action then you have to define to whom use have to send . But in case of return you only want to write the remarks.

If the user click on return by default it will return to the user whom has forwarded it .

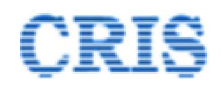

☑ Extension of DOC > Forwarding of Application by Engineer for Examination

| Search Agreements:                    | Search Agreements | Q Search |
|---------------------------------------|-------------------|----------|
|                                       |                   |          |
| <ul> <li>Agreement Details</li> </ul> |                   |          |
| ODC Extension Details                 |                   |          |
| O Comments                            |                   |          |
| • Attachment(s)                       |                   |          |

#### DOC Extension Proposal Details

Save

| Action by Engineers: | Being forwarded for Examination. |
|----------------------|----------------------------------|
| Remarks:             | Being forwarded for Examination. |
| Send To:             |                                  |
| Save N Forward       |                                  |
|                      |                                  |

#### $\textcircled{\sc C}$ Extension of DOC > Forwarding of Application by Engineer for Examination

| Search Agreements:             | Search Agreements                                       | Q Search |  |  |  |  |  |  |
|--------------------------------|---------------------------------------------------------|----------|--|--|--|--|--|--|
|                                |                                                         |          |  |  |  |  |  |  |
| • Agreement Details            |                                                         |          |  |  |  |  |  |  |
| ODC Extension Details          |                                                         |          |  |  |  |  |  |  |
| O Comments                     |                                                         |          |  |  |  |  |  |  |
| Attachment(s)                  |                                                         |          |  |  |  |  |  |  |
|                                |                                                         |          |  |  |  |  |  |  |
| DOC Extension Proposal Details |                                                         |          |  |  |  |  |  |  |
| Action by Engineers:           | Being returned for compliance as per remarks given belo | W. 🔻     |  |  |  |  |  |  |
| Remarks:                       | Being returned for compliance as per remarks given belo |          |  |  |  |  |  |  |

On clicking forward button it will forward to the user whom you have selected.

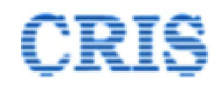

There are two cases

- If the selected user is different from the user define in Assignment of Activity (LOA).
   When this user login and go through the Extension of DOC section on their home screen it will seen NS processing screen.
- If the selected user is same as define in Assignment of Activity (LOA).

#### 2. Examination and Recommedation by Enginner's Representative.

In this screen there are three actions, two is for forward and one is for return. Same as in previous case if return is choosen there is no send option .

| Extension of DOC > Examination and Recommendation by Engineer's Representative |                   |   |          |   |   |  |  |  |
|--------------------------------------------------------------------------------|-------------------|---|----------|---|---|--|--|--|
| Search Agreements:                                                             | Search Agreements | 3 | Q Search |   |   |  |  |  |
| • Agreement Details                                                            |                   |   |          |   |   |  |  |  |
| OC Extension Details                                                           |                   |   |          |   |   |  |  |  |
| O Comments                                                                     |                   |   |          |   |   |  |  |  |
| • Attachment(s)                                                                |                   |   |          |   |   |  |  |  |
| DOC Extension Proposal Details                                                 |                   |   |          |   |   |  |  |  |
| Action by Engineer Representative:                                             | -[-Select-]-      |   |          | T |   |  |  |  |
| Remarks:                                                                       |                   |   |          |   |   |  |  |  |
|                                                                                |                   |   |          |   | ĥ |  |  |  |
| Send To:                                                                       |                   |   |          |   |   |  |  |  |
| Save H Forward                                                                 |                   |   |          |   |   |  |  |  |

There are again two cases

- If the selected user is different from the user define in Assignment of Activity (LOA). When this user login and go through the Extension of DOC section on their home screen it will seen NS processing screen as in above case.
- If the selected user is same as define in Assignment of Activity (LOA).

When this user login and go through the Extension of DOC section on their home screen it will seen "Action by Engineer" screen as under:

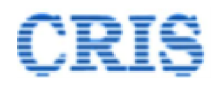

If user choose "Extension of DOC Approved. Letter may be Issued" under action, then they have to choose Extension Sought with PVC?, With Extension granted with LD?, select atleast one check box Under clause(s) in GCC:2018 and it going for "Sending of Approval Letter to the Contractor by Engineer" otherwise it will go to next stage.

### 3. Action by Engineer.

|                    | Billing V New Item V Contract Variation V                    | Zonal Work Order ~ 🖉 Correspo                             | ondence 🗸 🚺 Miscellaneous 🗸 | Report ~ | Administration ~                                                         |              | 😯 Help | 🗭 Log |
|--------------------|--------------------------------------------------------------|-----------------------------------------------------------|-----------------------------|----------|--------------------------------------------------------------------------|--------------|--------|-------|
| Extension of       | DOC >Action by Engineer                                      |                                                           |                             |          |                                                                          |              |        |       |
| Search Agreements: | Search Agreements Q Search                                   |                                                           |                             |          |                                                                          |              |        |       |
| • Agreement Deta   | ails                                                         |                                                           |                             |          |                                                                          |              |        |       |
| ODC Extension      | Details                                                      |                                                           |                             |          |                                                                          |              |        |       |
| • Comments         |                                                              |                                                           |                             |          |                                                                          |              |        |       |
| Attachment(s)      |                                                              |                                                           |                             |          |                                                                          |              |        |       |
| • /                |                                                              |                                                           |                             |          |                                                                          |              |        |       |
| DOC Extension Prop | osal Details                                                 | Last DOC Extension upto:                                  |                             |          | Current DOC Extension<br>Sought Upto:                                    |              |        |       |
| DOC Extension Prop | osal Details           Extension of DOC Approved. Letter m • | Last DOC Extension upto:<br>Extension granted with PVC ?: | -{-Select-}-                |          | Current DOC Extension<br>Sought Upto:<br>Extension granted With<br>LD ?: | -[-Select-]- | Ţ      |       |

On clicking forward button there are again two cases

- If the selected user is different from the user define in Assignment of Activity (LOA). When this user login and go through the Extension of DOC section on their home screen it will seen NS processing screen as in above case.
- If the selected user is same as define in Assignment of Activity (LOA).

When this user login and go through the Extension of DOC section on their home screen it will seen "Examination by Engineer's Office" screen as under:

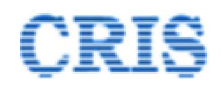

### 2. Examination by Engineer Office.

| <b>(</b>                    | IR -                                                    | Works Co                                  | ontract             | Manager            | ment Syste       | em ( IR-V       | VCMS   | )              |
|-----------------------------|---------------------------------------------------------|-------------------------------------------|---------------------|--------------------|------------------|-----------------|--------|----------------|
| 😤 Home 🛛 Contract 🗸 🔊 Bi    | lling ~ 🛃 Extension of DOC                              | Release of PG/SD ~                        | New Item            | Contract Variation | Correspondence ~ | PG Modification | Report | Administration |
| Extension of DOC >          | Examination by Engineer's Office                        |                                           |                     |                    |                  |                 |        |                |
| Search Agreements:          | SWR/SBC/Civil/2                                         | 019/0010                                  | Q Search            |                    |                  |                 |        |                |
| • Agreement Details         |                                                         |                                           |                     |                    |                  |                 |        |                |
| ODC Extension Details       |                                                         |                                           |                     |                    |                  |                 |        |                |
| • Comments                  |                                                         |                                           |                     |                    |                  |                 |        |                |
| • Attachment(s)             |                                                         |                                           |                     |                    |                  |                 |        |                |
| DOC Extension Proposal De   | tails                                                   |                                           |                     |                    |                  |                 |        |                |
| Action by Engineers Office: | I Berect-j-                                             |                                           |                     |                    |                  |                 |        |                |
| Remarks:                    | -[-Select-]-<br>Proposal is in ord<br>Returned as per r | er. Being forwarded to E<br>emarks below. | ingineer for Approv | val.               |                  |                 |        |                |
| Send To:                    |                                                         |                                           |                     |                    | >                | 1               |        |                |
| Save H Forward to           | o Engineer                                              |                                           |                     |                    |                  |                 |        |                |

User select the action, writes remark and chose send to and forward it.

On clicking forward button there are again two cases

- If the selected user is different from the user define in Assignment of Activity (LOA). When this user login and go through the Extension of DOC section on their home screen it will seen NS processing screen as in above case.
- If the selected user is same as define in Assignment of Activity (LOA).

When this user login and go through the Extension of DOC section on their home screen it will seen "Action by CSA" screen as under:

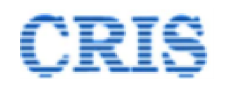

# 3. Action by CSA.

| Extension of D       | OC >Action by CSA                                |                               |                                                                                                    |                                  |              |   |
|----------------------|--------------------------------------------------|-------------------------------|----------------------------------------------------------------------------------------------------|----------------------------------|--------------|---|
| Search Agreements:   | Search Agreements Q Search                       |                               |                                                                                                    |                                  |              |   |
| • Agreement Details  | 5                                                |                               |                                                                                                    |                                  |              |   |
| ODOC Extension De    | tails                                            |                               |                                                                                                    |                                  |              |   |
| • Comments           |                                                  |                               |                                                                                                    |                                  |              |   |
| • Attachment(s)      |                                                  |                               |                                                                                                    |                                  |              |   |
| DOC Extension Propos | al Details                                       |                               |                                                                                                    |                                  |              |   |
| Original DOC:        |                                                  | Last DOC Extension Upto:      |                                                                                                    | Current DOC Extension<br>Sought: |              |   |
| Action by CSA:       | Extension of DOC Approved. Letter m 🔹            | Extension granted with PVC ?: | -[-Select-]-                                                                                                    | Extension granted With LD ?:     | -[-Select-]- | Ŧ |
| DOC Extended Upto:   | <u></u>                                          | Under clause(s) in GCC-2018:  | <ol> <li>T - Force Majeure Clause</li> <li>T (A) (i) - Extension due to Modifications</li> <li>T (A) (ii) - Extension for Delay not due to R<br/>Contractor</li> <li>T (A) (iii) - Extension for Delay due to Raily</li> <li>T (A) (iii) - Extension for Delay due to Contractor</li> </ol> | ailway or<br>vays<br>or          |              |   |
| Remarks:             | Extension of DOC Approved. Letter may be Issued. |                               |                                                                                                    |                                  |              |   |

If User chose "Being forwarded to CSA office for Examination." under action,

On clicking forward button there are again two cases

- If the selected user is different from the user define in Assignment of Activity (LOA). When this user login and go through the Extension of DOC section on their home screen it will seen NS processing screen as in above case.
- If the selected user is same as define in Assignment of Activity (LOA).

When this user login and go through the Extension of DOC section on their home screen it will seen "Examination by CSA Office" screen as under:

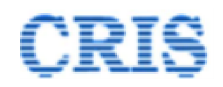

#### 4. Examination by CSA office.

|             |                   |                             | IR ·                                                             | - Works Co                 | ontract       | Manage             | ment Syst        | em ( IR-V       | VCMS             | 5)              |                  | aden1sbc<br>(ADEN1/SBC) | e              | 2        |
|-------------|-------------------|-----------------------------|------------------------------------------------------------------|----------------------------|---------------|--------------------|------------------|-----------------|------------------|-----------------|------------------|-------------------------|----------------|----------|
| 倄 Home      | Contract ~        | 🖉 Billing 🗸                 | Extension of DOC                                                 | Release of PG/SD ~         | New Item      | Contract Variation | Correspondence ~ | PG Modification | Report           | Administration  | Zonal Work Order | - 📑 Help                |                |          |
| <b>E</b> XT | tension of D      | )OC >Examin                 | nation by CSA Office                                             |                            |               |                    |                  |                 |                  |                 |                  |                         |                |          |
| Search      | Agreements:       | SWR/                        | SBC/Civil/2019/0010                                              | Q Search                   |               |                    |                  |                 |                  |                 |                  |                         |                |          |
| O Ag        | greement Detai    | ls                          |                                                                  |                            |               |                    |                  |                 |                  |                 |                  |                         |                |          |
| 0 D         | OC Extension D    | letails                     |                                                                  |                            |               |                    |                  |                 |                  |                 |                  |                         |                |          |
| <b>O</b> Co | omments           |                             |                                                                  |                            |               |                    |                  |                 |                  |                 |                  |                         |                |          |
| O At        | ttachment(s)      |                             |                                                                  |                            |               |                    |                  |                 |                  |                 |                  |                         |                |          |
| DOC E       | xtension Propo    | osal Details                |                                                                  |                            |               |                    |                  |                 |                  |                 |                  |                         |                |          |
| Original [  | DOC:              | 09/01/2                     | 1020                                                             |                            | Last DOC Exte | nsion Upto:        | 26/09/2019       |                 | Curren<br>Sought | t DOC Extension | 31/03/2020       |                         |                |          |
| Action by   | CSA Office :      | -[-Sele                     | ct-]-                                                            | *                          |               |                    |                  |                 |                  |                 |                  |                         |                |          |
| Remarks     |                   | -[-Sele<br>Propos<br>Return | ct-]-<br>sal is in order. Being forw<br>led as per remarks below | arded to CSA for Approval. |               |                    |                  |                 |                  |                 |                  |                         |                |          |
| Send To:    |                   |                             |                                                                  |                            |               |                    |                  |                 |                  |                 |                  |                         |                |          |
| B S         | Save N Fo         | orward                      |                                                                  |                            |               |                    |                  |                 |                  |                 |                  |                         |                |          |
|             |                   |                             |                                                                  |                            |               |                    |                  |                 |                  |                 |                  |                         |                |          |
|             |                   |                             |                                                                  |                            |               |                    |                  |                 |                  |                 |                  |                         |                |          |
|             |                   |                             |                                                                  |                            |               |                    |                  |                 |                  |                 |                  |                         |                |          |
| Designed 8  | & Developed by Cl | RIS (Centre for             | Railway Information Syste                                        | :m)                        |               |                    |                  |                 |                  |                 |                  | © Minis                 | try of Railway | /s, 2019 |

If User choose "Extension of DOC Approved. Letter may be Issued." under action in Action by CSA screen, then they have to choose Extension Sought with PVC and With LD ?: and fill DOC Extended Upto:.

On clicking forward button there are again two cases

- If the selected user is different from the user define in Assignment of Activity (LOA). When this user login and go through the Extension of DOC section on their home screen it will seen NS processing screen as in above case.
- If the selected user is same as define in Assignment of Activity (LOA).

When this user login and go through the Extension of DOC section on their home screen it will seen "Sending of Approval Letter to the Contractor by Engineer" screen as under:

Here the user uploads the documents and add remark and send it to the contractor.

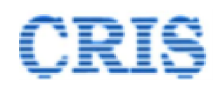

## 5. Sending of Approval Letter to the Contractor by Engineer.

| 0                                                                           | IR - Works (                                                   | Contract       | t Manage           | ment Syst        | em ( IR-V       | VCMS   | 5)             | R.<br>(            | S. SAXENA .<br>DRM/SBC) | 🖸 😰      |
|-----------------------------------------------------------------------------|----------------------------------------------------------------|----------------|--------------------|------------------|-----------------|--------|----------------|--------------------|-------------------------|----------|
| Home Contract ~ Billing                                                     | <ul> <li>Extension of DOC</li> <li>Release of PG/SI</li> </ul> | ) ~ 🛛 New Item | Contract Variation | Correspondence ~ | PG Modification | Report | Administration | Zonal Work Order ~ | Help                    |          |
| Extension of DOC > Sending of Approval Letter to the Contractor by Engineer |                                                                |                |                    |                  |                 |        |                |                    |                         |          |
| Search Agreements:                                                          | SWR/SBC/Civil/2019/0010                                        | Q Search       |                    |                  |                 |        |                |                    |                         |          |
| • Agreement Details                                                         |                                                                |                |                    |                  |                 |        |                |                    |                         |          |
| ODC Extension Details                                                       |                                                                |                |                    |                  |                 |        |                |                    |                         |          |
| • Comments                                                                  |                                                                |                |                    |                  |                 |        |                |                    |                         |          |
| • Attachment(s)                                                             |                                                                |                |                    |                  |                 |        |                |                    |                         |          |
| DOC Extension Proposal Details                                              | S                                                              |                |                    |                  |                 |        |                |                    |                         | ANNEXURE |
| DOC Approved:                                                               | Yes                                                            | , DOC Extended | Upto : 31/0        | 3/2020           |                 |        |                |                    |                         |          |
| Extension Sought with PVC:                                                  | Yes                                                            | , With LD :    | Yes                |                  | v               |        |                |                    |                         |          |
| Upload Document:                                                            | Choose File No file chosen                                     |                |                    |                  |                 |        |                |                    |                         |          |
| Add Document(s)                                                             |                                                                |                |                    |                  |                 |        |                |                    |                         |          |
| Remarks:                                                                    |                                                                |                |                    |                  |                 |        |                |                    |                         |          |
|                                                                             |                                                                |                |                    |                  |                 |        |                |                    |                         |          |
| Save N Forward to Co                                                        | ntractor                                                       |                |                    |                  |                 |        |                |                    |                         |          |
|                                                                             |                                                                |                |                    |                  |                 |        |                |                    |                         |          |

Designed & Developed by CRIS (Centre for Railway Information System)